## My Education BC

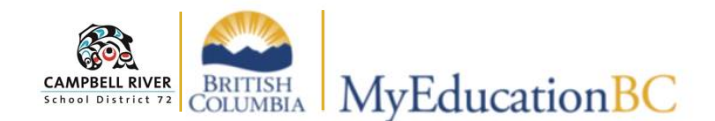

## **Student Top Tab**

When **Student Top-Tab** is selected, by default ALL of the students registered in the teacher's classes will be displayed. The information that is provided in this view is a quick snapshot of *student school information, contact information and demographic information*. (See below . . . )

Additional information can be viewed about the student by clicking on the Side-Tabs. *IEPs for students are located in the "Documents Side-Tab"*.

| Details     | Opt               | ions <del>,</del> R | eports <del>、</del> | Help 🗸    | Search     | on Name | 2        | Sear     | ch Bar              | 4                          |                            |                   |
|-------------|-------------------|---------------------|---------------------|-----------|------------|---------|----------|----------|---------------------|----------------------------|----------------------------|-------------------|
| Contacts    | 0 of 3 selected 2 |                     |                     |           |            |         |          |          |                     | -<br>Students In My Classe |                            |                   |
| Attendance  |                   | School > ID         | Pupil #             | UsualLast | UsualFirst | Grade   | Homeroom | HomeLang | Email1              | Email2                     | 1st Contact > Relationship | 1st Contact > Nam |
| Conduct     |                   | 7272012             | 866264              | Harji     | Joaoelder  | 09      | B209     | English  | h58c0hf32@jtpag.tjb |                            | Mother                     | Postel, Charmelle |
|             |                   | 7272012             | 2340935             | Shrek     | Shrek      | 09      | B209     |          |                     |                            | Uncle                      | Shrek, Donkey     |
| Academics   |                   | 7272012             | 2340901             | Toughman  | Alpha      | 10      | B208     |          |                     |                            |                            |                   |
| Transcript  | 4                 |                     |                     |           |            |         |          |          |                     |                            |                            |                   |
| Assessments |                   |                     |                     |           |            |         |          |          |                     |                            |                            |                   |
| Schedule    |                   |                     |                     |           |            |         |          |          |                     |                            |                            |                   |
| Membership  |                   |                     |                     |           |            |         |          |          |                     |                            |                            |                   |
|             |                   |                     |                     |           |            |         |          |          |                     |                            |                            |                   |

## To access information about ONE student:

- 1. Click on the blue hyperlink of the specific student.
- 2. To find a specific student, type in the student's name inside the "Search on Name" window using the student's LAST NAME.

To return to the Student list, click on the blue **Student List** breadcrumb at the top left on your screen.